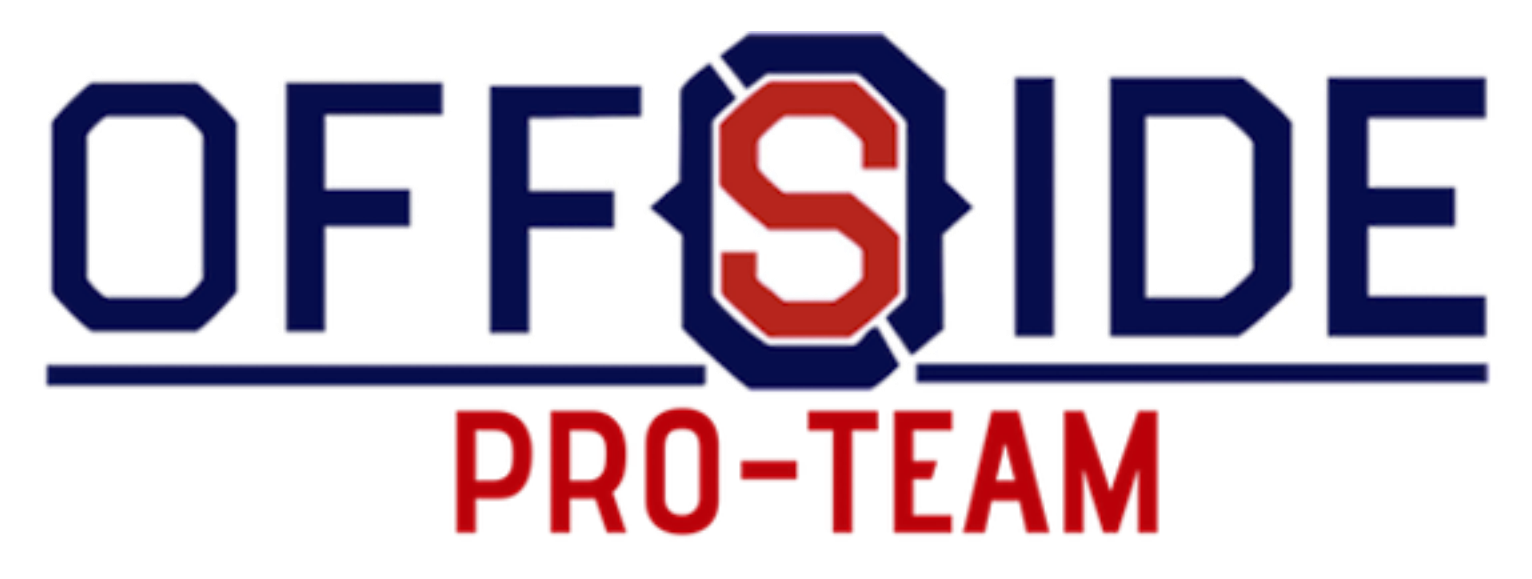

OFFSIDE PRO-TEAM È IL SERVIZIO DEDICATO ALLE SOCIETÀ SPORTIVE E AI SUOI ATLETI TESSERATI.

Per ogni atleta sarà possibile acquistare comodamente da casa, tutti gli articoli del kit di abbigliamento della stagione in corso con 11 logo della società.

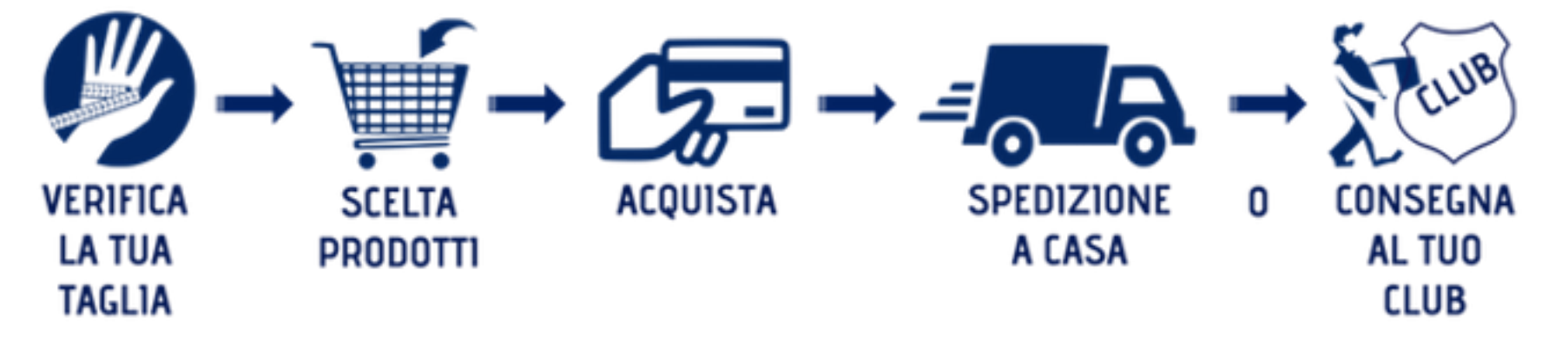

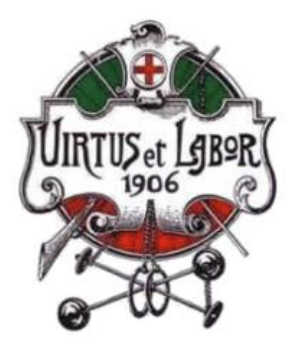

Materiale Obbligatorio

Materiale Facoltativo

Materiale Istruttori Staff

Tabella Taglie

Prodotto certificato OEKO-TEX

inserire il CODICE ID consegnato dalla società

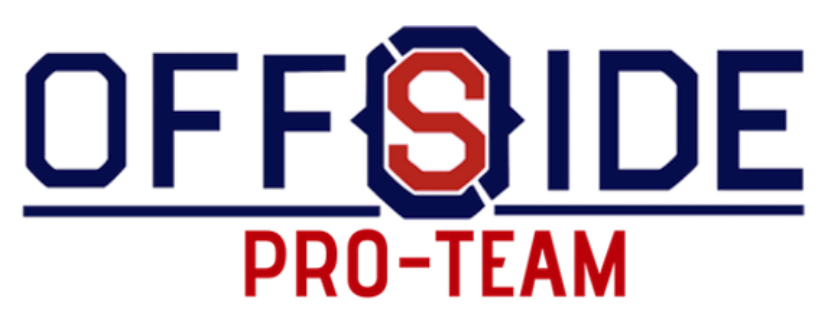

OFFSIDE PRO-TEAM È IL SERVIZIO DEDICATO ALLE SOCIETÀ SPORTIVE E AI SUOI ATLETI TESSERATI.

Per ogni atleta sarà possibile acquistare comodamente da casa, tutti gli articoli del kit di abbigliamento della stagione in corso con 11 logo della società.

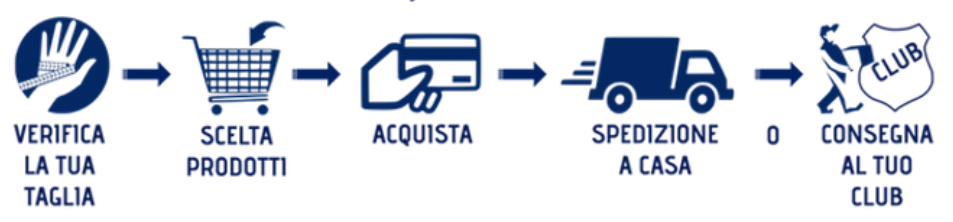

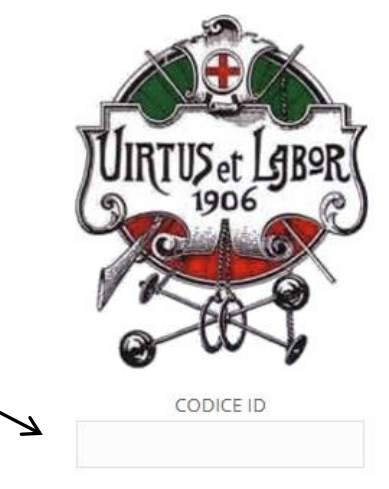

PER ACCEDERE ALL'AREA RISERVATA DEVI ESSERE IN POSSESSO DEL CODICE ID RILASCIATO DALLA SOCIETA' DI APPARTENENZA.

Accedi

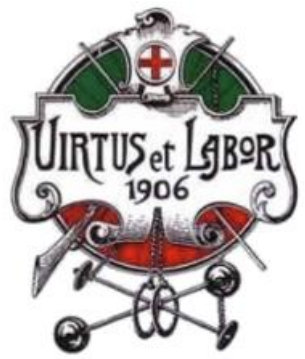

Tabella Taglie

TEX

ACCEDI

### Nome utente o indirizzo email \* Nome\* Cognome\* Categoria di appartenenza(piccoli amici, pulcini, giovanissimi...)\* Password \* Ricordami Via di residenza e numero civico\* Log in Hai perso la password? Città\* Materiale Obbligatorio Provincia\* inserire il nome utente e password scelti Materiale Facoltativo in fase di registrazione precedentemente CAP\* Materiale Istruttori Staff Telefono\* rimo accesso, Accetta informativa sul trattamento dei dati personali\* Prodotto certificato OEKOmodulo di registrazione Nome utente \* Indirizzo email \* home utente e la password Password \* rviranno per gli accessi futuri I tuoi dati personali verranno utilizzati la tua esperienza su questo sito, per gestire l'accesso al tuo account e per altri scopi descritti nella informativa sulla privacy. Registrazione

REGISTRAZIONE

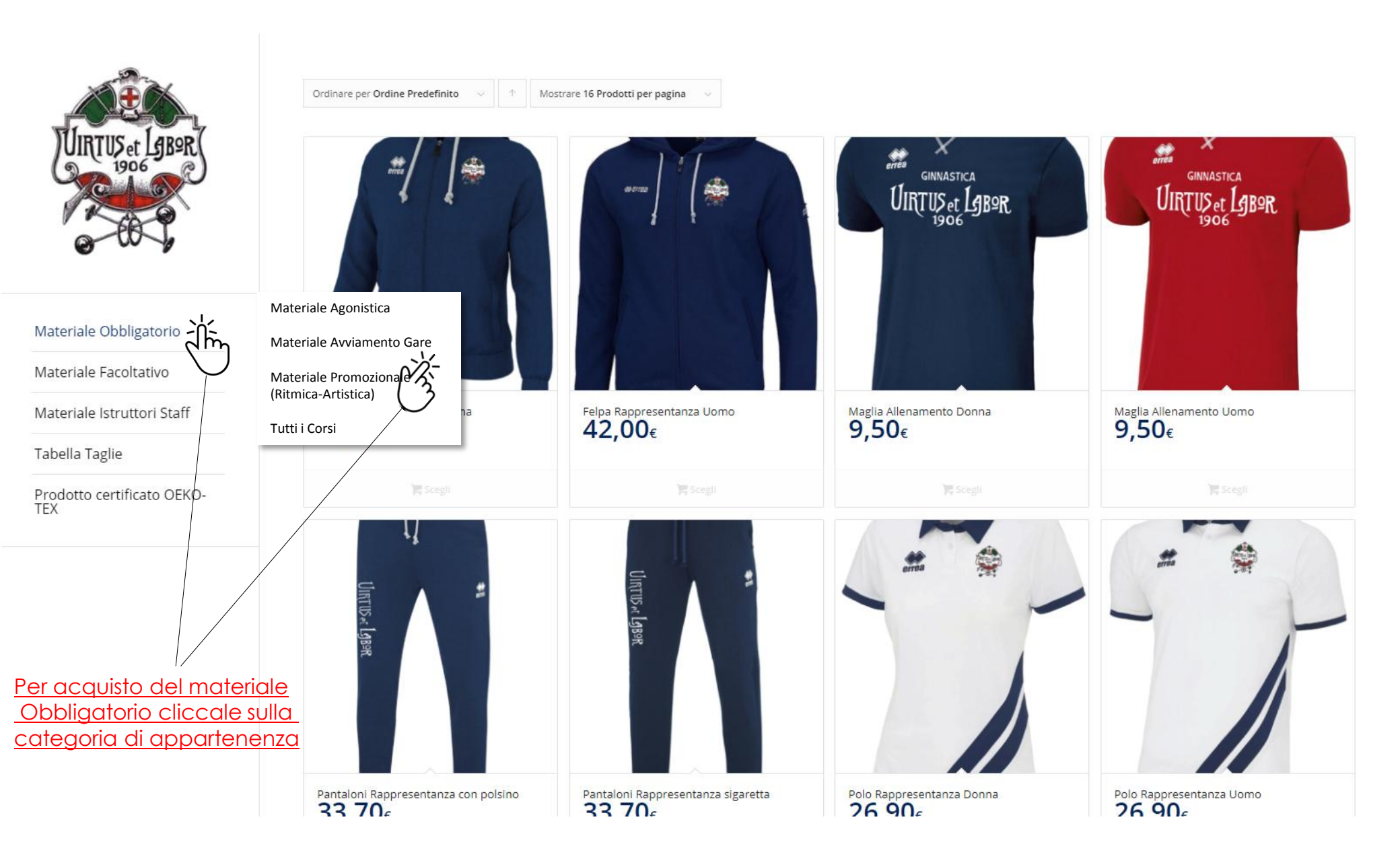

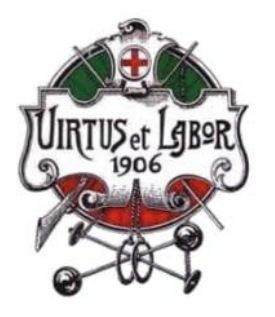

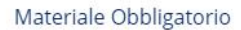

Materiale Facoltativo

Materiale Istruttori Staff

Tabella Taglie

Prodotto certificato OEKO-TEX

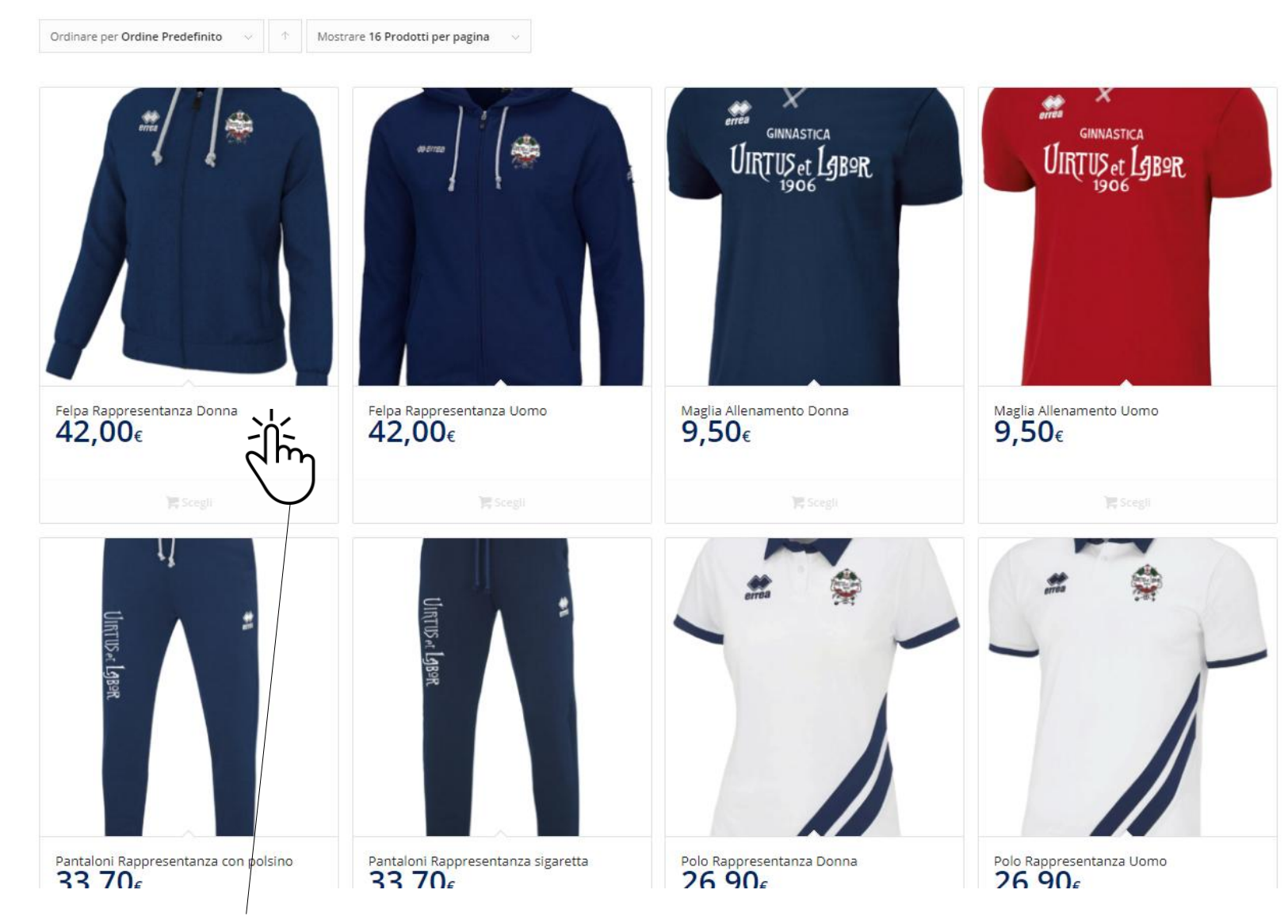

entrare nel prodotto interessato cliccandoci sopra

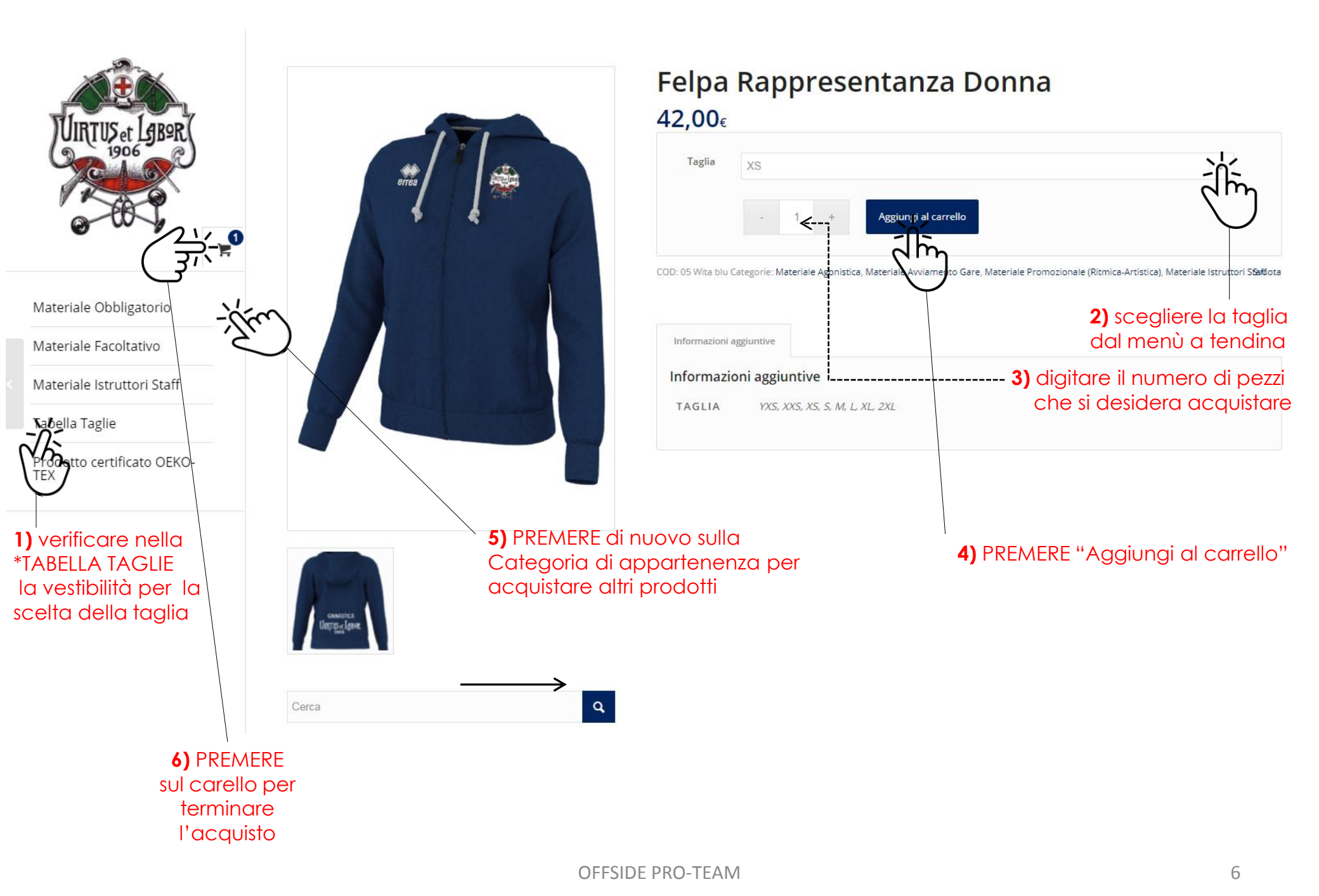

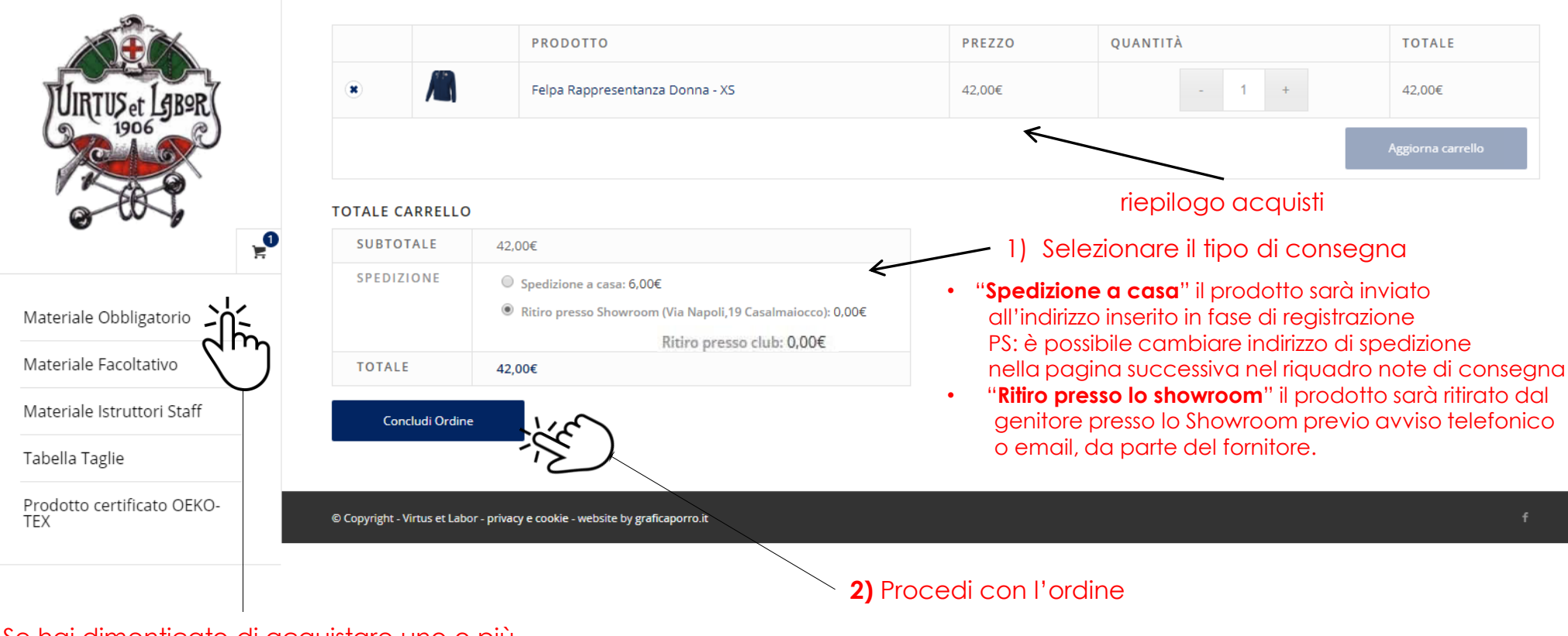

Se hai dimenticato di acquistare uno o più prodotti, puoi tornare allo shopping CLICCANDO sulla categoria di appartenenza

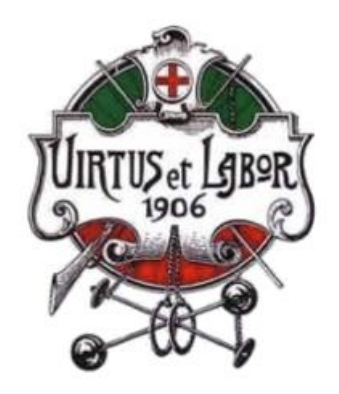

Materiale Obbligatorio

Materiale Facoltativo

Materiale Istruttori Staff

Tabella Taglie

Prodotto certificato OEKO-TEX

# **4)** Scegliere la modalità di pagamento

- In caso di scelta
   "Bonifico Bancario" vai a pag.9
- se si sceglie "Pay Pal o Carta di Credito" vai a pag. 10

| adice fiscale *   adice fiscale *   adice fiscale *   adice fiscale *   adice fiscale *   adice fiscale *   adice fiscale *   adice disportenensa *   adice disportenensa                                                                                                    | lome * Cognome *                                                         | Note sull'ordine (opzionale)                                                                    |
|----------------------------------------------------------------------------------------------------|--------------------------------------------------------------------------|-------------------------------------------------------------------------------------------------|
| adice ficule *  icone Attents *  icone Attents *  icone A                                                                                                    |                                                                          | Note sull'ordine, ad esemplo richieste particolari per la consegna.                             |
| addade Nucleals *<br>inome Attiends *<br>argoritorite Attiends *<br>argoritorite Attiends *<br>argorite Attiends *<br>argorite Attiends *<br>argoritorite Atti                                                                                                    |                                                                          |                                                                                                 |
| are Atlets +  agonore Atlets +  agonore Atlets +                                                                                                    | odice fiscale *                                                          |                                                                                                 |
| ome Attes *   agnome Attes *   agnome Attes *   attes of all appartements *   attes of all appartements *   attes of all                                                                                                    |                                                                          |                                                                                                 |
| argement Alteta =                                                                                                    | ome Atleta 🗶                                                             |                                                                                                 |
| sponse Aktes =<br>tagoria di appartenenza =<br>titiva di appartenenza =<br>titiva di appartenenza =<br>titiva di appartenenza =<br>titiva di appartenenza =<br>tatis                                                                                                    |                                                                          |                                                                                                 |
| tegoria di appartemenza *<br>silivi<br>Mitus di lappartemenza *<br>Mitus di lappartemenza *<br>Mitus di                                                                                                    | ognome Atleta *                                                          |                                                                                                 |
| ategoria di appartenenza *<br>alloui<br>alloui<br>betes di appartenenza *<br>Virus et labo:<br>aro (opzionale)<br>tatia<br>aro (opzionale)<br>tatia<br>aro (opzionale)<br>aro (opzionale)<br>tatia<br>aro (opzionale)<br>tatia<br>aro (opzionale)<br>aro (opzionale)                                                                                                    |                                                                          |                                                                                                 |
| <pre>stiesd<br/>intext di appartenenta *<br/>(vitus di di popartenenta *<br/>(vitus di appartenenta *<br/>(vitus di appartenenta)<br/>(vitus di appartenenta)<br/>(vitus di ap</pre>                                                                                                    | ategoria di appartenenza *                                               |                                                                                                 |
| <pre>cleat di appartemenza * Virius (tiblo)</pre>                                                                                                    | allievi                                                                  |                                                                                                 |
| Interest of appartements.a.   interest of appartements.a.   interest of appartements.a.   a comport   a comport   interest of appartements.a.   interest of appartements.a.   interest of appartem                                                                                                    |                                                                          | ĸ                                                                                               |
| AP. do   Appartamento, sulte, unità, etc. (opzionale)   taia   Appartamento, sulte, unità, etc. (opzionale)   taia   Appartamento, sulte, unità, etc. (opzionale)   taia   Appartamento, sulte, unità, etc. (opzionale)   taia   Appartamento, sulte, unità, etc. (opzionale)   taia   Appartamento, sulte, unità, etc. (opzionale)   taia   taia   taia   a e numero e.   Appartamento, sulte, unità, etc. (opzionale)   taia   taia <tr< td=""><td>Virtus et Labor.</td><td>×* ``</td></tr<>                                                                                                    | Virtus et Labor.                                                         | ×* ``                                                                                           |
| atio (opzionale)   tatia   a e numero*     a e numero*     a e numero* <tr< td=""><td>IVA (opziopale)</td><td></td></tr<>                                                                                                    | IVA (opziopale)                                                          |                                                                                                 |
| ata (opzionale)         talia          a e numoro ±                                                                                                    | (opzionale)                                                              |                                                                                                 |
| ato (opzionale)<br>talia  a o numero ±  bapartamento, suite, unità, etc. (opzionale)  tab  tab  tab  tab  tab  tab  tab  ta                                                                                                    |                                                                          | I) Compilare i dati mancanti                                                                    |
| tains                                                                                                    | ato (opzionale)                                                          |                                                                                                 |
| a numero                                                                                                    |                                                                          |                                                                                                 |
| uppartamento, sulte, unità, etc. (opzionale)   ttà ±     ovincia ±   todi   todi     A.P. ±     iefono ±     iorn     tuo ordine     prodotto   ginzca AllenAMENTO - 2XS * 1   subtota Le   spedizione a casa: 9,00€   Spedizione a casa: 9,00€   Spedizione a casa: 9,00€                                                                                                    | a e numero 🐘                                                             |                                                                                                 |
| papartamento, suite, unità, etc. (apzionale) ttà •                                                                                                    |                                                                          |                                                                                                 |
| tià à  Ciao, upolido  Ciao, upolido Ciao, upolido Ciao, upolido                                                                                                    | Appartamento, sulte, unità, etc. (opzionale)                             |                                                                                                 |
| Ciao, upolido         Ciao, upolido         Ciao, upolido         Ciao, upolido         Ciao, upolido         Ciao, upolido         Ciao, upolido         Ciao, upolido         A.P.*                                                                                                    | ee à w                                                                   |                                                                                                 |
| owincia #       Chao Upbilido         .odi           A.P. #       Important         Important       Important         Important                                                                                                    |                                                                          |                                                                                                 |
| avincia k<br>Lodi  A.P.*  A.P.*  Interfere to the second second sec                                                                                                    |                                                                          |                                                                                                 |
| A.P. *<br>A.P. *<br>A.P. *                                                                      | ovincia <u>*</u>                                                         |                                                                                                 |
| lefono * lefono * loom loom loom loom loom loom loom loo                                                                                                    |                                                                          |                                                                                                 |
| Allefono *<br>allefono *<br>all *<br>a oom<br>a oom<br>a oom<br>a oom<br>a oom<br>b oom<br>b oom | A.P. *                                                                   |                                                                                                 |
| elefono *  tdirizzo email * com com tuo ordine PRODOTTO GACCA ALLENAMENTO - 2XS × 1 GACCA ALLENAMENTO - 2XS × 1 SUBTOTALE SPEDIZIONE SPEDIZIONE                                                                                                    |                                                                          |                                                                                                 |
| dirizzo email *<br>toom tuo ordine PRODOTTO GIACCA ALLENAMENTO - 2XS * 1 GIACCA ALLENAMENTO - 2XS * 1 GIA                                                                                                    | elefono *                                                                |                                                                                                 |
| Image: Image:                                                                                                    |                                                                          |                                                                                                 |
| Ituo ordine         PRODOTTO       TOTALE         GIACCA ALLENAMENTO - 2XS × 1       30,00€         SUBTOTALE       30,00€         SPEDIZIONE       Spedizione a casa: 9,00€         Ritiro presso club: 0,00€       Ritiro presso club: 0,00€                                                                                                    | ndirizzo email <u>*</u>                                                  |                                                                                                 |
| PRODOTTO       TOTALE         GIACCA ALLENAMENTO - 2XS × 1       30,00€         SUBTOTALE       30,00€         SPEDIZIONE       Spedizione a casa: 9,00€         Ritiro presso club: 0,00€       Ritiro presso club: 0,00€                                                                                                    | .com                                                                     |                                                                                                 |
| PRODOTIO       TOTALE         GIACCA ALLENAMENTO - 2XS × 1       30,00€         SUBTOTALE       30,00€         SPEDIZIONE       Spedizione a casa: 9,00€         Ritiro presso club: 0,00€       Ritiro presso club: 0,00€                                                                                                    |                                                                          |                                                                                                 |
| PRODOTTO     TOTALE       GIACCA ALLENAMENTO - 2XS × 1     30,00€       SUBTOTALE     30,00€       SPEDIZIONE     Spedizione a casa: 9,00€       ERItiro presso club: 0,00€     0,00€                                                                                                    | tuo ordine                                                               |                                                                                                 |
| GIACCA ALLENAMENTO - 2XS × 1     30,00€       SUBTOTALE     30,00€       SPEDIZIONE     Spedizione a casa: 9,00€       ● Ritiro presso club: 0,00€                                                                                                    |                                                                          |                                                                                                 |
| GIACCA ALLENAMENTO - 2XS × 1     30,00€       SUBTOTALE     30,00€       SPEDIZIONE     Spedizione a casa: 9,00€       Image: Spedizione a casa: 9,00€     Ritiro presso club: 0,00€                                                                                                    |                                                                          | TOTALE                                                                                          |
| SUBTOTALE     30,00€       SPEDIZIONE     Spedizione a casa: 9,00€       Image: Constraint of the second second                                                                                                    | GIACCA ALLENAMENTO - 2XS × 1                                             | 30,00€                                                                                          |
| SPEDIZIONE Spedizione a casa: 9,00€<br>© Ritiro presso club: 0,00€                                                                                                    | SUBTOTALE                                                                | 30,00€                                                                                          |
| Ritiro presso club: 0,00€                                                                                                    | SPEDIZIONE                                                               | ○ Spedizione a casa: 9,00€                                                                      |
|                                                                                                    |                                                                          | Ritiro presso club: 0,00€                                                                       |
|                                                                                                    |                                                                          |                                                                                                 |
| TOTALE 36,00€                                                                                                    | TOTALE                                                                   | 36,00€                                                                                          |
|                                                                                                    |                                                                          |                                                                                                 |
|                                                                                                    | Bonifico bancario                                                        |                                                                                                 |
| Bonifico bancario                                                                                                    | Effettua il pagamento tramite bonifico bancario. Usa l'ID dell'ordir     | line che troverane nella mail di conferma (a ordine inviato) come causale. Il                   |
| <ul> <li>Bonifico bancario</li> <li>Effettua Il pagamento tramite bonifico bancario. Usa l'ID dell'ordine che troverane nella mail di conferma (a ordine inviato) come causale. Il</li> </ul>                                                                                                    | tuo ordine non verrà spedito finché i fondi non risulteranno trasf       | sferiti nel nostro conto corrente.                                                              |
| <ul> <li>Bonifico bancarlo</li> <li>Effettua il pagamento tramite bonifico bancario. Usa l'ID dell'ordine che troverane nella mali di conferma (a ordine inviato) come causale. Il<br/>tuo ordine non verrà spedito finché i fondi non risulteranno trasferiti nel nostro conto corrente.</li> </ul>                                                                                                    |                                                                          |                                                                                                 |
| <ul> <li>Bonifico bancarlo</li> <li>Effettua il pagamento tramite bonifico bancario. Usa l'ID dell'ordine che troverane nella mail di conferma (a ordine inviato) come causale. Il<br/>tuo ordine non verrà spedito finché i fondi non risulteranno trasferiti nel nostro conto corrente.</li> </ul>                                                                                                    | O PayPal o Carta di Credito Che cos'è PayPal?                            |                                                                                                 |
| <ul> <li>Bonifico bancario</li> <li>Effettua il pagamento tramite bonifico bancario. Usa l'ID dell'ordine che troverane nella mail di conferma (a ordine inviato) come causale. Il tuo ordine non verrà spedito finché i fondi non risulteranno trasferiti nel nostro conto corrente.</li> <li>PayPal o Carta di Credito Che cos'è PayPal?</li> </ul>                                                                                                    | PoyPol                                                                   |                                                                                                 |
| <ul> <li>Bonifico bancario</li> <li>Effettua il pagamento tramite bonifico bancario. Usa l'ID dell'ordine che troverane nella mail di conferma (a ordine inviato) come causale. Il tuo ordine non verrà spedito finché i fondi non risulteranno trasferiti nel nostro conto corrente.</li> <li>PayPal o Carta di Credito Certa di Credito Che cos'è PayPai?</li> </ul>                                                                                                    |                                                                          |                                                                                                 |
| <ul> <li>Bonifico bancario</li> <li>Effettua il pagamento tramite bonifico bancario. Usa l'ID dell'ordine che troverane nella mail di conferma (a ordine inviato) come causale. Il tuo ordine non verrà spedito finché i fondi non risulteranno trasferiti nel nostro conto corrente.</li> <li>PayPal o Carta di Credito Che cos'è PayPai?</li> </ul>                                                                                                    | I tuoi dati personali saranno utilizzati per elaborare il tuo ordine, su | supportare la tua esperienza su questo sito e per altri scopi descritti nella informativa sulla |
| <ul> <li>Bonifico bancario</li> <li>Effettua il pagamento tramite bonifico bancario. Usa l'ID dell'ordine che troverane nella mail di conferma (a ordine inviato) come causale. Il tuo ordine non verrà spedito finché i fondi non risulteranno trasferiti nel nostro conto corrente.</li> <li>PayPal o Carta di Credito Che cos'è PayPal?</li> </ul>                                                                                                    |                                                                          |                                                                                                 |
| <ul> <li>Bonifico bancario         Effettua il pagamento tramite bonifico bancario. Usa l'iD dell'ordine che troverane nella mail di conferma (a ordine inviato) come causale. Il tuo ordine non verrà spedito finché i fondi non risulteranno trasferiti nel nostro conto corrente.     </li> <li>PayPal o Carta di Credito         Che cos'è PayPal?     </li> <li>I tuoi dati personali saranno utilizzati per elaborare il tuo ordine, supportare la tua esperienza su questo sito e per altri scopi descritti nella informativa sulla privacy.     </li> </ul>                                                                                                    | Ho letto e accetto termini e condizioni del sito web *                   |                                                                                                 |
| Bonifico bancario     Effettua il pagamento tramite bonifico bancario. Usa l'ID dell'ordine che troverane nella mail di conferma (a ordine inviato) come causale. Il tuo ordine non verrà spedito finché i fondi non risulteranno trasferiti nel nostro conto corrente.      PayPal o Carta di Credito     Che cos'è PayPal?      Ituoi dati personali saranno utilizzati per elaborare il tuo ordine, supportare la tua esperienza su questo sito e per altri scopi descritti nella informativa sulla privacy.     Ho letto e accetto termini e condizioni del sito web *                                                                                                    | Effettua ordine                                                          | Cliccare su "EFEETTUA ACQUISTO" per concludere l'ord                                            |
| Bonifico bancario      Effettua il pagamento tramite bonifico bancario. Usa l'ID dell'ordine che troverane nella mail di conferma (a ordine inviato) come causale. Il tuo ordine non verrà spedito finché i fondi non risulteranno trasferiti nel nostro conto corrente.      PayPal o Carta di Credito     Che cos'è PayPai?      Ituoi dati personali saranno utilizzati per elaborare il tuo ordine, supportare la tua esperienza su questo sito e per altri scopi descritti nella informativa sulla privacy.      Ho letto e accetto termini e condizioni del sito web *      Effettua ordine     S) Cliccore su "FEFEFTTUA ACQUISTO" per concludere l'originalitatione dell'ordine su descritti dell'ordine l'originalitatione dell'ordine su descritti dell'ordine l'originalitatione dell'ordine dell'ordine su descritti dell'ordine dell'ordine dell                                                                                                    |                                                                          |                                                                                                 |
| Bonifico bancario Effettua il pagamento tramite bonifico bancario. Usa l'ID dell'ordine che troverane nella mail di conferma (a ordine inviato) come causale. Il tuo ordine non verrà spedito finché i fondi non risulteranno trasferiti nel nostro conto corrente.  PayPal o Carta di Credito Che cos'è PayPai?  I tuoi dati personali saranno utilizzati per elaborare il tuo ordine, supportare la tua esperienza su questo sito e per altri scopi descritti nella informativa sulla privacy. Ho letto e accetto tarenini e condizioni del sito web * Effettua ordine S) Clicccare su "EFFETTUA ACQUISTO" per concludere l'ou OEESIDE DRO-TEAM                                                                                                    |                                                                          |                                                                                                 |

# MODALITA' DI PAGAMENTO BONIFICO BANCARIO

in questo caso non ci sono ulteriori passaggi video, ma il sistema ti manderà direttamente al riepilogo acquisto.

NB: La merce non sarà prodotta-inviata/consegnata fino al ricevimento del pagamento.

Nella pagina del "RIEPILOGO ACQUISTO" troverai tutti i dati bancari per effettuare il pagamento ricordarsi di inserire nella causale del Bonifico il codice di riferimento che troverete in alto a sx

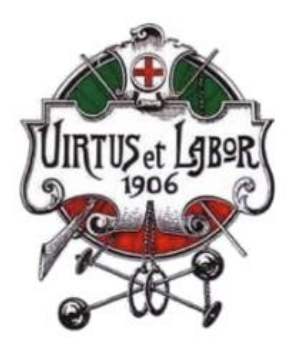

| Grazie. Il tuo ordine     | e è stato <u>rice vu</u> to. |                                                       |                          |                                           |                                          |  |
|---------------------------|------------------------------|-------------------------------------------------------|--------------------------|-------------------------------------------|------------------------------------------|--|
| NUMERO ORDINE:<br>822     | DATA:<br>luglio 6, 2018      | INDIRIZZO EMAIL:<br>upolidori.2015@gmail.com          | TOTALE:<br><b>15,40€</b> | METODO DI PAGAMENTO:<br>Bonifico bancario |                                          |  |
| I NOSTR                   | I RIFERIN                    | IENTI BANCAF                                          | RI                       |                                           |                                          |  |
| BANCA:<br>BCC di Caravage | gio Filiale Paullo           | ORDINA PER FILIALE:<br>Ricordati di indicare il numer | o dell'ordine            | nella causale del bonifico                | IBAN:<br>IT 14 X 08441 33550 00000031261 |  |

Materiale Obbligatorio

Materiale Facoltativo

# MODALITA' DI PAGAMENTO PAY PAL O CARTA DI CREDITO

OFFSIDE SRL

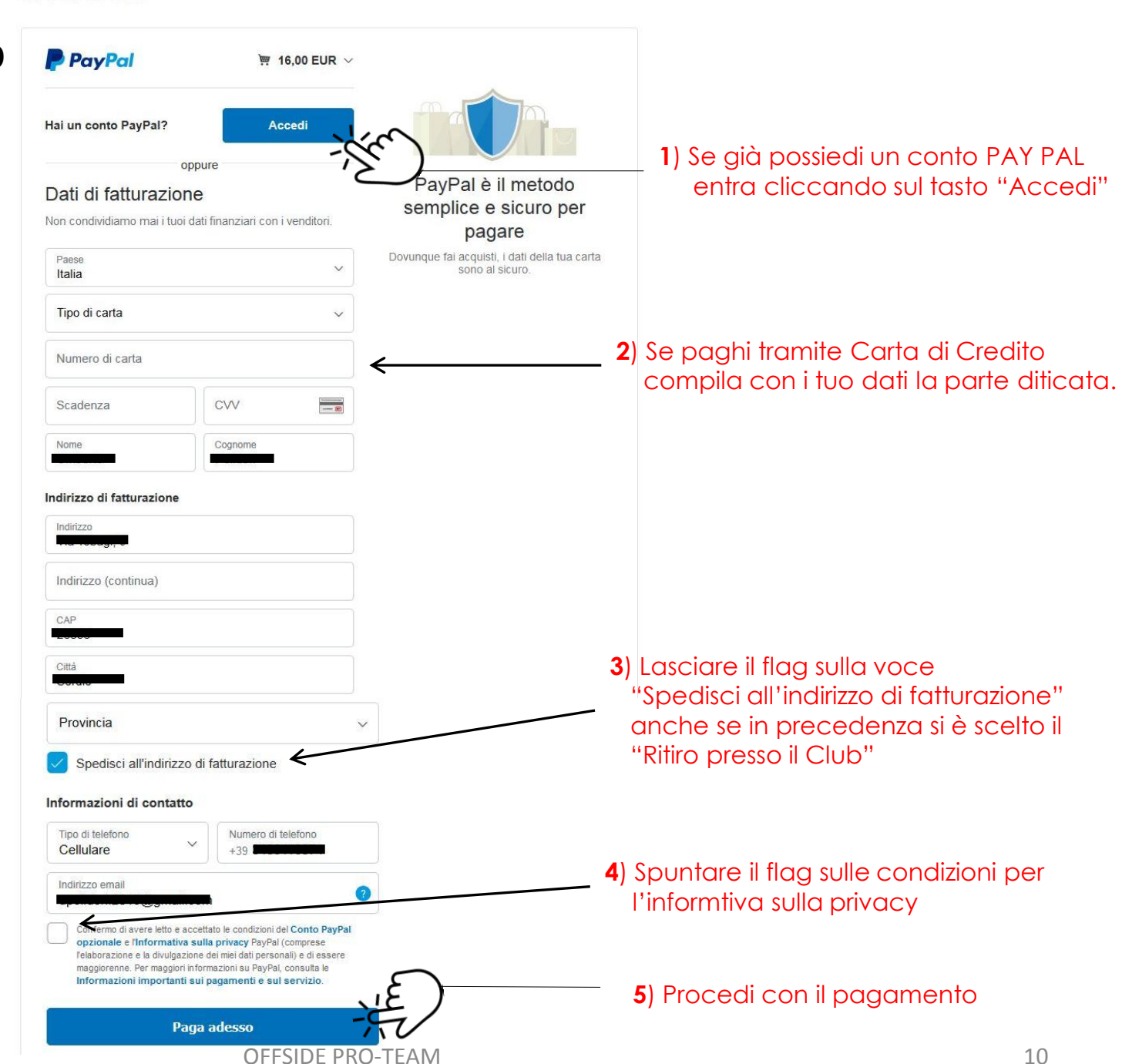

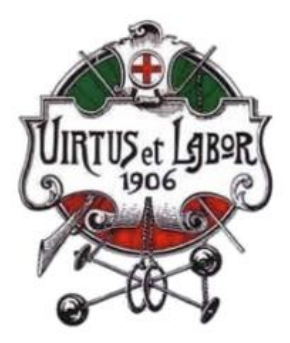

Grazie. Il tuo ordine è stato ricevuto.

### NUMERO ORDINE: DATA: INDIRIZZO EMAIL: TOTALE: METODO DI PAGAMENTO 15,40€ 822 luglio 6, 2018 **Bonifico bancario**

## I NOSTRI RIFERIMENTI BANCARI

Offside Srl:

BANCA: ORDINA PER FILIALE: BCC di Caravaggio Filiale Paullo

Ricordati di indicare il numero dell'ordine nella causale del bonifico

IBAN: IT 14 X 08441 33550 000000031261

# **DETTAGLI ORDINE**

| Materiale Obbligatorio     | PRODOTTO                           | TOTALE                          |  |
|----------------------------|------------------------------------|---------------------------------|--|
|                            | GIACCA START ALLENAMENTO - 2XS × 1 | 9,40€                           |  |
| Materiale Facoltativo      | SUBTOTALE:                         | 9,40€                           |  |
| Materiale Istruttori Staff | SPEDIZIONE:                        | 6,00€ tramite Spedizione a casa |  |
|                            | METODO DI PAGAMENTO:               | Bonifico bancario               |  |
| Tabella Taglie             | TOTALE:                            | :15,40€                         |  |

| Prodotto certificato OEKO-<br>TEX | CODICE FISCALE:            | f         |
|-----------------------------------|----------------------------|-----------|
|                                   | CATEGORIA DI APPARTENENZA: |           |
|                                   | SOCIETÀ DI APPARTENENZA:   | OLS MORED |

## INDIRIZZO DI FATTURAZIONE

ACQUISTO CONCLUSO

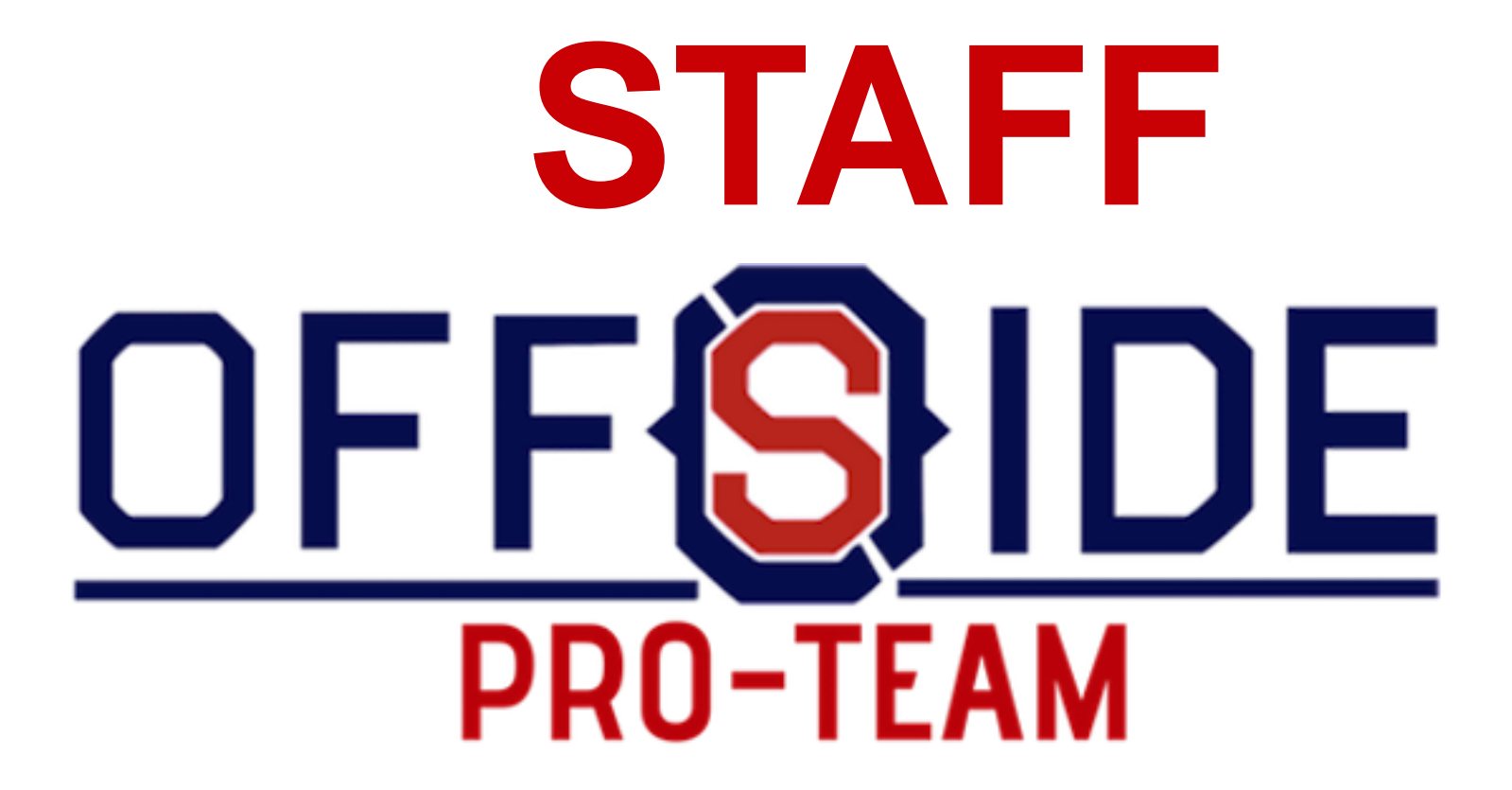